# [화합물 분양실비 부과 안내]

분양실비 산출근거

#### - 화합물은 무료로 제공

- 화합물 제공에 소요되는 실비는 활용자가 부담 (plate, 분주팁, 튜브캡 비용 등)

- 화합물 구매, 보관, 관리 비용 및 인건비 제외

| Plate 종류                  | 단 가      | 대기업/중견기업 <sup>1</sup> | 중소/벤처/<br>대학교/공공연구기관² |
|---------------------------|----------|-----------------------|-----------------------|
| 96-Well<br>(80종/1plate)   | 30,400원  | 30,400원               | 15,200원               |
| 384-Well<br>(320종/1plate) | 117,100원 | 117,100원              | 58,550원               |

\* 부가세 별도

<sup>1</sup>대기업/중견기업 : 실비의 100% 활용자가 부담 <sup>2</sup>중소/벤처/대학교/공공연구기관 : 실비의 50% 활용자가 부담

#### ※ 화합물 분양 배송비용은 활용자가 부담합니다.

## [화합물분양신청서 및 카드결제, 세금계산서 발행 방법 ]

- 1) 한국화학연구원 홈페이지 접속 (http://www.krict.re.kr)
  - → "시험·분석의뢰 시스템 " 선택

(Direct URL: https://www.krict.re.kr/analyze/login.htm)

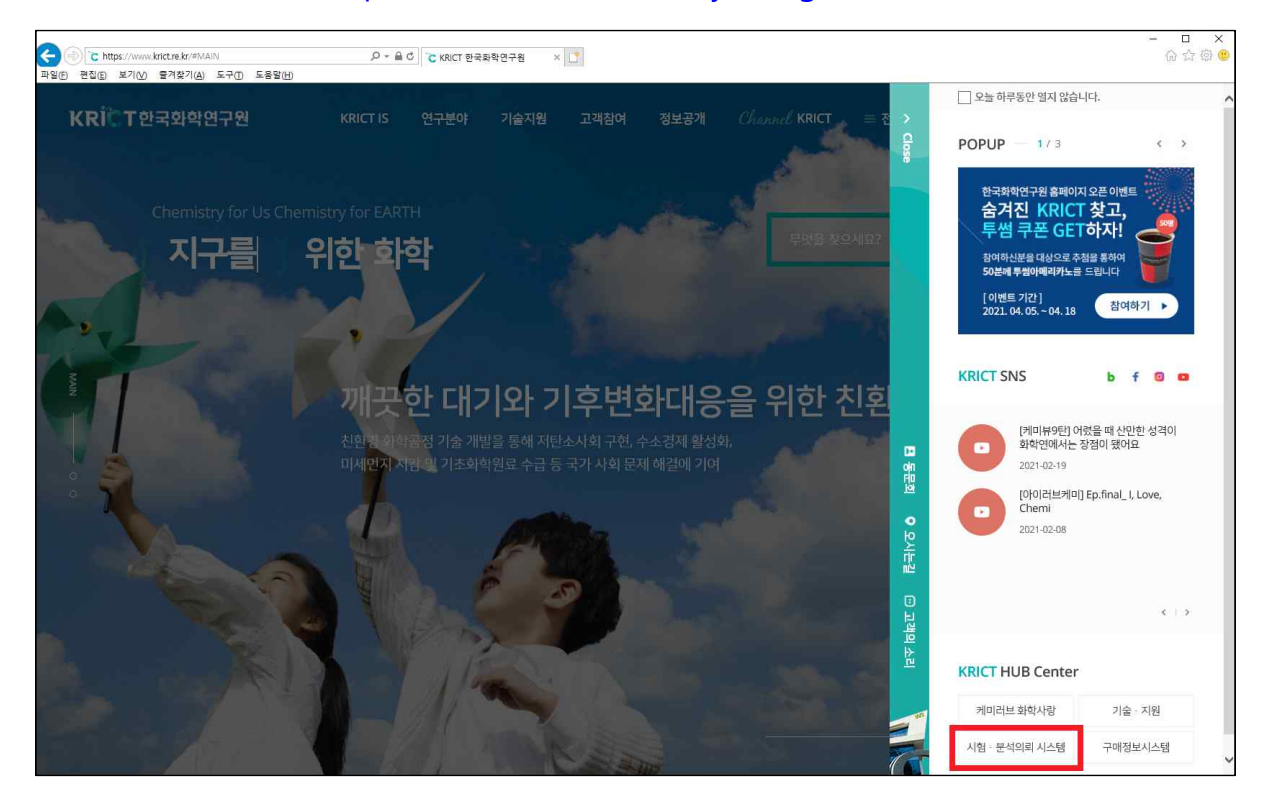

- 2) 로그인 (처음인 경우 : 회원등록)
  - 회원가입시 사업자등록정보는 세금계산서 발행에 반영이 되므로
     반드시 "사업자등록증과 일치" 하도록 기입
  - 중소/벤처기업인 경우는 "중소/벤처기업확인서" 증빙자료 제출

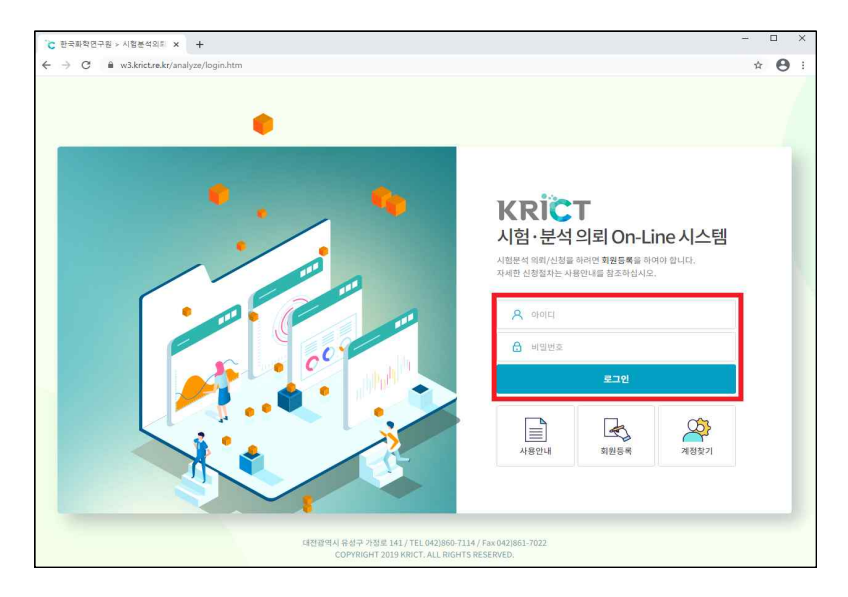

- 3) "신규 작성하기" 선택 → "동의" 체크
  - <u>사업자등록증의 변경사항</u>이 있는 경우 : "회원정보수정"에서 수정
  - <u>세금계산서를 받을 E-mail이 변경</u>되었을 경우
    - : "회원정보수정"에서 "세금계산서발행 E-mail" 수정 후 의뢰서 작성

| KRICT 시험·<br>^ 이유리님 타 로그아 | 분석 의뢰 On-L<br>☞                                                                       | ine 시스템                                                                 |                               | 1                            | i   |       |       |     |
|---------------------------|---------------------------------------------------------------------------------------|-------------------------------------------------------------------------|-------------------------------|------------------------------|-----|-------|-------|-----|
|                           | 원외분석의뢰서 - Chr                                                                         | ome                                                                     |                               | - 🗆 ×                        | <   |       |       |     |
| 신규 작성하기 >                 | s krict.re.kr/analyz                                                                  | e/agreement.php                                                         |                               |                              |     | 분석부서  | *     | Q   |
| 신정독특 변방 2<br>회원정보 수정 2    | 원외분석의뢰서<br>공급받는자<br>사업자변호                                                             | 314-82-00884                                                            | 대표자 성명                        | · 이미혜                        |     |       |       |     |
|                           | 상호(법인명)                                                                               | 한국화학연구원                                                                 |                               |                              |     |       |       |     |
|                           | 사업장주소                                                                                 | 대전광역시 유성구 가경                                                            | 덩로 141, 1층(장동)                |                              | 기기명 | 상태 결제 | 금액    | 의뢰서 |
|                           | 업태                                                                                    | 서비스                                                                     | 종목                            | 연구및개발업                       |     |       | VAT포함 | 내역서 |
|                           | 세금계산서 발행 및<br>등록증과 일치함을<br>개인의 경우는 세금가<br>분석담당자와 상의하<br>- 동의 (발행 및 결과<br>- 동의 인함 (취소) | 가드 결제 시 상기 사업자 등<br>안합니다.<br> 산서 발행이 기본적으로 불<br>세요.<br><b>  후 수정불가)</b> | 록정보로 발행된 예정이미<br>가하며(카드결제만 가능 | 4, 등록내역이 사업자<br>불가피하게 필요한 경우 | •   |       |       |     |

## 4) 부서 선택 : "의약정보플랫폼센터(화합물분양신청서)" 선택

| KRICT A<br>A ografiji E | │험·분석<br>・ 로그아웃 | 의뢰 On-Li       | ne 시스템                                                                                                    |                         |
|-------------------------|-----------------|----------------|----------------------------------------------------------------------------------------------------|-------------------------|
| 신규 작성하기                 | >               | 분석기기 목록 총      | 1건                                                                                                    | 원하시는 장비명(을)를 마우스로 클릭하세요 |
| 신청목록 현황                 | >               | 부서             | 의약정보플랫폼센터 (화함물분양신청서) *                                                                                                    |                         |
| 회원정보 수정                 | >               | 구분             | 하학공장면구분부장실 (시험분석의뢰시)<br>친환경신물질면구센터 (내형성 김정의뢰시)<br>정보융합신약연구센터 (약효명가의뢰시-약리)<br>정보융합신약연구센터 (약효명가의뢰시-약리)                          |                         |
|                         |                 |                | 정밀화학융합기술연구센터 ((울산)정밀화학Pilot이용의뢰서)                                                                                             | Plate 종류                |
|                         |                 | <u>e</u><br>(i | 정명화학유업기술연구센터 ((울서)분석의회서)<br>약적 <mark>실악정보플랫폼션터 (화담충분성정서)</mark><br>하압 <sup>음</sup> 의약바이오인구분분장 치료제 약효 평가)<br>여구권량분별자신(아노분석이론보) | 96-Well(1plate 80종)     |
|                         |                 |                | [변수인학준주영일 (나도준역의회사)<br>에너지소재연구센터 (광전기능성소재/소자특성분석의회사)<br>신약기반기술연구센터 (물성/약동핵/기초특성/분자설계의회사)<br>시야기반기술여급시터 (한주퍼기의리 L 화안)          | 384-Well(1plate 320종)   |
|                         |                 |                | 는 카디가 A는 다르니 \대표 와너 파치가 영점)<br>신역가[반기술연구센터 (관리동 방국가의제시)<br>박약자료연구센터 (표면분석의회서)<br>박약자료연구센터 (발활특성의회서)<br>박약자료연구센터 (보면조도분석의회시)   |                         |

## 5) "Plate 종류" 선택 : 96-Well(1plate 80종), 384-Well(1plate 320종)

| <b>KRICT</b> A<br>२ वक्ष्मध | 니험·분· | 석 의뢰 On-Li       | ne 시스템                | <u></u>     |                          |
|-----------------------------|-------|------------------|-----------------------|-------------|--------------------------|
| 신규 작성하기                     | >     | <b>분석기기 목록</b> 총 | 1건                    |             | 원하시는 장비명(을)를 마우스로 클릭하세요. |
| 신청목록 현황                     | >     | 부서               | 의약정보플랫폼센터 (회          | *합물분양신청서) 🔻 |                          |
| 회원정보 수정                     | >     | 구분               |                       | Q           |                          |
|                             |       |                  | 부서                    | 구분          | Plate 종류                 |
|                             |       | <u>0</u><br>(:   | 약정보플랫폼센터<br>화합물분양신청서) |             | 96-Well(1plate 80종)      |
|                             |       |                  |                       | Plate Form  | 384-Weli(1plate 320종)    |
|                             |       |                  |                       |             |                          |
|                             |       |                  |                       |             |                          |
|                             |       |                  |                       |             |                          |

- 6) 화합물분양신청서 작성 방법
  - ① 시료명 : "화합물활용 책임자명 분양 요청 화합물수" 기재
  - ② "요청사항" 기재
  - ③ 시료 취급 및 주의 사항 선택
  - ④ 분양요청 할 "화합물수" 기재 : Plate 개수는 자동계산
    - Plate 종류 추가 할 경우 "+" 선택, 삭제 할 경우 "-" 선택
    - \* "+", "-" 안보일 경우 구글 크롬(Chrome) 브라우저에서 신청

(ActiveX 혹은 특정버전의 브라우저는 HTML 표준을 완벽히 지원하지 않아 발생)

⑤ "작성완료" 선택

| 접수번호                                                            |                                                                    |                      | 의뢰일자                 | 2021년 04월 07일                                                            |          |   |
|-----------------------------------------------------------------|--------------------------------------------------------------------|----------------------|----------------------|--------------------------------------------------------------------------|----------|---|
| • 상호(범인명)                                                       | 한국화학연구원                                                            |                      | · 희망 완료열             |                                                                          |          |   |
| • 사업장 소재지                                                       | 대전광역시 유성구 가정로 :                                                    | 141, 1층(장동)          |                      |                                                                          |          |   |
| • 우편물 수령지                                                       | 우) 34114 Q 대                                                       | 전광역시 유성구 가정로 141, E2 | 연구동 108호 (장동)        |                                                                          |          |   |
| 사업자번호('-'포함)                                                    | 314-82-00884                                                       |                      | <mark>▲대표자 성명</mark> | 00104                                                                    |          |   |
| · 업종                                                            | 연구및개발업                                                             |                      | · 업태                 | 서비스                                                                      |          |   |
| • 성명                                                            | 이유리                                                                |                      | ▲E-mail              | yurilee@krict.re.kr                                                      |          |   |
| - 전화번호                                                          | 042-860-7092                                                       |                      | 세금계산서 발행 E-mail      | yurilee@krict.re.kr                                                      |          |   |
|                                                                 |                                                                    |                      |                      |                                                                          |          |   |
| * 휴대전화                                                          |                                                                    |                      | FAX                  | 042-                                                                     |          |   |
| • 휴대전화<br>• 시료명                                                 |                                                                    |                      | FAX                  | 042-                                                                     |          |   |
| • 휴대전화<br>• 시료명<br>요청사항                                         |                                                                    |                      | FAX                  | 042-                                                                     |          |   |
| • 휴대전화<br>• 시료명<br>요청사항<br>비고                                   |                                                                    |                      | FAX                  | 042-                                                                     |          | 2 |
| · 휴대전화<br>· 시료명<br>요청사항<br>비고                                   |                                                                    |                      | FAX                  | * 이취급 주의 이 없음                                                            |          |   |
| · 휴대전화<br>· 시료명<br>요청사항<br>비고<br>세료 취급 및 주의 시항                  | -<br>-<br>-<br>-<br>-<br>-<br>-<br>-<br>-<br>-<br>-<br>-<br>-<br>- |                      | FAX                  | · 이취급추역 · 이값동                                                            |          |   |
| · 휴대전화<br>· 시료명<br>요청사항<br>비고<br>세료 취급 및 주의 사항<br>석기기 추가/삭제를 하실 |                                                                    |                      | FAX<br>Plate 중류      | <ul> <li>○ 취급 주의</li> <li>○ 취급 주의</li> <li>○ 입문</li> <li>회판률수</li> </ul> | Plate 개수 |   |

- 7) 화합물분양신청서 수정 할 경우
  - "신청목록현황" → 신청 → 우측상단 수정 선택
  - 분양요청 할 "Plate 종류", "화합물수" 기재 : Plate 개수는 자동계산 Plate 종류 추가 할 경우 "+" 선택, 삭제 할 경우 "-" 선택 \* 수정을 할 경우 신청 할 Plate 종류 및 화합물수를 다시 입력해야 함
- 8) 화합물분양신청서 신청 확인 및 접수 완료
  - "화합물분양신청서" : 신청목록 현황에서 출력
  - 신청의뢰 확인 및 접수 완료시 의뢰자에게 메일 전송

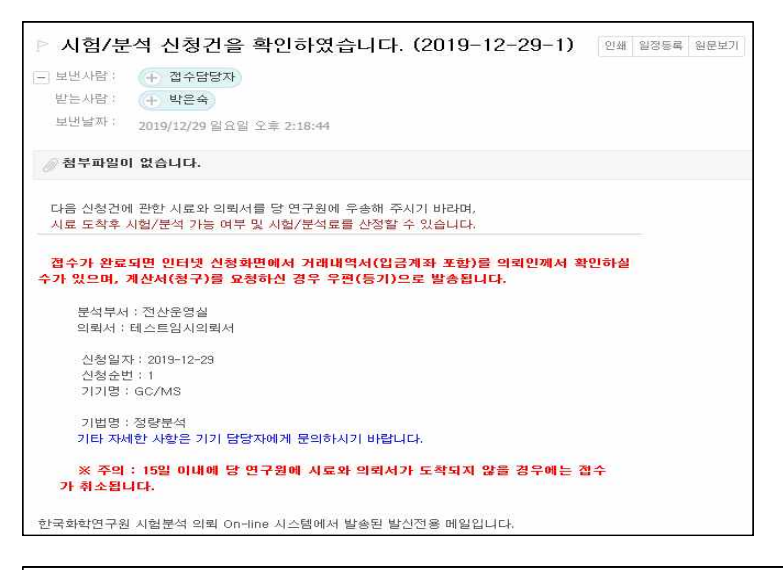

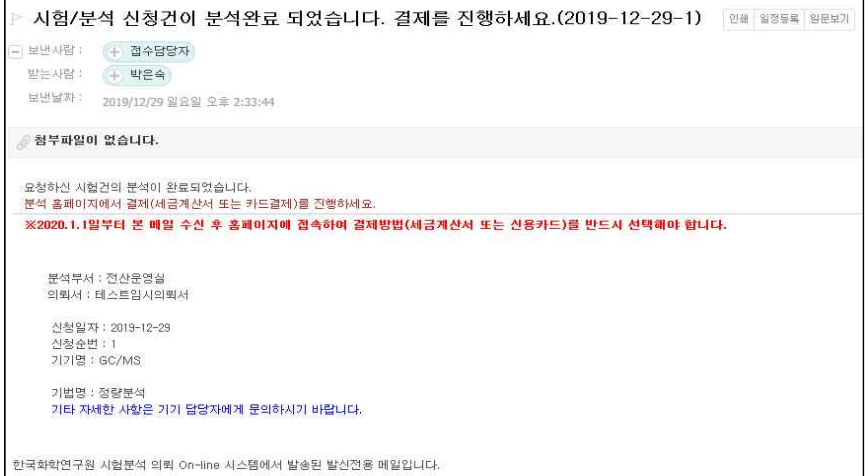

② 신용카드 선택할 때 ℃ 신청건 조희 × 🔹 설정 × 🛛 + Θ ☆ © 🔢 앱 🖸 다용 영어사전 🧧 (Network) 강력한... 🔤 VLAN 과 Inter-VLA... 🔤 ajax값을 전달하고... 🔣 무료visio 🕥 Login 🔇 :: PMS :: 💷 IP주소를 수용으로... 🔞 (CCNA/패킷트레이) KRICT 시험·분석 의뢰 O 약관동의 > 카드선택/인증 > 정보확인 > 결제완료 Easy PAY 신용카드 역관동의 전자결제 서비스 이용약관에 모두 동의합니다. 판매자 한국화학연구원 전자금융거래 기본약관 상품명 테스트 의뢰서입니다12월29 일자 😳 개인정보의 수집 및 이용에 대한 등의 상세보기 > \_ \_ 📀 개인정보의 제3자 제공 등의 상세보기 > \_\_\_\_ 상세보기 > 🗸 ② 개인정보의 취급위탁 동의 2019 12 29-2020 06 29 M 🗮 🗙 📾 M 🗮 🗙 2~6개월 무이자할부

- C 신청건 조회 × 0 00 × + ← → C ■ krict.re.kr/analyze/ready\_n.php \$ O θ 🏥 캡 🖸 다음 영어사원 🧧 [Network] 강적원 🔄 VLAN 그 Inter-VLA 🚍 ejak/감을 전달되고 🧮 두도/sto 📀 Login 📀 = PMS = 🗖 [P주소을 수용으로 💽 (CCNA/대원도적이). KRICT 시험·분석 의뢰 On-Line 시스템 A 1010 (신규(48星)광성타기 지원의 실어 성례전 체용되니다. - 신유 두 분은 프로지 가지다리에 전려서는 의원자가 출연하여 동원하십니요. - 신문 - 최인 - 프로윈보 - 실수 - 프레윈트 (문석연류시 경제 가방) - 철도시 세용기 - 실장전 취소기 - 신장전 취소기 경제방법 선택 × 결재공석은 분석로에 부가세 10%가 합산된 공석입니다.
   외국의 경우 세공계산서 볼 선택하시고 분석당당자에게 세공에 대하여 상당하세요. · 37 전 (1/2패이 분석분세 ㅋ 세금계산서 신용카드 공력 의력서 거래 VAT보통 의력서 내역서 गत में भी के प्र 상태 결과구분 1,100 -165 0 .... 110 8 3 19.12.19 3 전선운영실 4 19:10.25 172 美教문식信轩 352,000 8 8 242= R44 5 19.03.26 37 미덕정보量봇콤센터 0 8 8 6 18.05.27 2140 원산문영실 0 8 × 결제방법 선택 = 세금계산서 발형 방법을 선택하세요
- ① 세금계산서 선택할 때

- "신청목록현황" : " 결제구분" 결제방법 선택하기

9) 홈페이지에서 결제 방법 선택

취소 다음

t@2017 KICC. All rights r

- \* 결제 취소시 yurilee@krict.re.kr, 042)860-7092로 연락바랍니다.
- \* 재결제를 원할 시에는 신규 신청하여야 합니다.

10) 거래내역서 출력

### - "거래내역서" : 신청 목록 현황에서 출력 가능

\* 거래내역서 출력에 문제가 있을시 yurilee@krict.re.kr, 042)860-7092로 연락바랍니다.

| 번호 | 신청일자     | 신경<br>순변 | 분석부서  | 시료명         | 기기명   | 상태     | 경제구분 | 금액<br>VAT포함 | 의뢰서 | 거래<br>내역서 |
|----|----------|----------|-------|-------------|-------|--------|------|-------------|-----|-----------|
| 1  | 19.12.29 | 1        | 전산운영실 | 테스트 의뢰서입니다. | GC/MS | ▲ 분석완료 | 경제   | 1,100       | a   | 8         |